CITY OF GRESHAN

## SCHEDULING AN INSPECTION

To schedule an inspection, please do the following.

For non-permit contacts: you MUST have a registered account with online services and be logged into your account in order to schedule any inspection.

- 1. Access https://greshamor-energovweb.tylerhost.net/apps/SelfService#/home
- 2. Login to your account
- 3. Click on the search icon

| GRESHAM                                                                                                    |            |                     |     |               |              |          |            |
|----------------------------------------------------------------------------------------------------|------------|---------------------|-----|---------------|--------------|----------|------------|
|                                                                                                    | Home Apply | Today's Inspections | Map | Fee Estimator | Pay Invoices | Search Q | My Gresham |
| Need registration assistance? Read our troubleshooting guide.<br>Learn how to schodule an inspection.<br>Learn how to schodule public records.<br>To schedule inspections for permits issued before Jan. 1, 2021, see scheduling instructions.<br>Licensing help: 503-618-2370 (All other questions: 503-618-2845 |            |                     |     |               |              |          |            |

- 4. In the page that loads, select Permit under the Search dropdown and then enter in the permit number in the search bar
- 5. In the result that appears, click on the link to the permit

| Public Information                             |                                             |
|------------------------------------------------|---------------------------------------------|
| Search Permit v for 21-05417                   | Exact Phrase Q Search Advanced Reset Export |
| Found 1 result                                 |                                             |
| Sort Permit Number                             |                                             |
| Next   Top   Paging Options   Main Menu        |                                             |
| Permit Number BLDR-21-05417                    | Applied Date 08/30/2021                     |
| Type Residential New Construction              | Issued Date 10/04/2021                      |
| Project Name Brookside North Phase 5           | Expiration Date 08/15/2022                  |
| Status Closed                                  | Finalized Date 02/16/2022                   |
| Main Parcel R109142160                         |                                             |
| Address 3689 SW SNOWBERRY AVE GRESHAM OR 97080 |                                             |
| Description Brookside Lot 267 no PRV W/BF      |                                             |

6. Proceed to #7 in the next section and follow the remaining instructions

For permit contacts: you MUST have a registered account with online services, be listed as an applicant for the project, and be logged into your account in order to schedule any inspection.

- 1. Access https://greshamor-energovweb.tylerhost.net/apps/SelfService#/home
- 2. Login to your account
- 3. Click on My Work

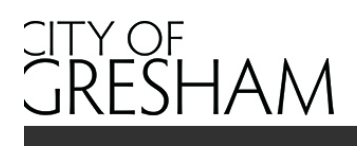

Dashboard Home Apply

My Work Today's Inspections Map

Fee Estimator Pay Invoices Search Q

## 4. Click on the MY PERMITS tab

| My Work     |          |                         |             |  |
|-------------|----------|-------------------------|-------------|--|
| MY INVOICES | MY PLANS | MY EXISTING INSPECTIONS | MY LICENSES |  |

- 5. Locate the permit for which you would like to schedule inspections
- 6. Click on the permit link

| Search         |         |   |                        |                              |                   | Q                |
|----------------|---------|---|------------------------|------------------------------|-------------------|------------------|
| Display All    | ~       |   |                        |                              |                   | Export to Excel  |
| Permit Number  | Project | T | Address <b>T</b>       | Permit Type                  | Status <b>T</b>   | Attention Reason |
| BLDR-21-06308  |         |   | 1333 NW EASTMAN PKWY   | Residential New Construction | Recent            |                  |
| BLDMF-21-07170 |         |   | 4326 SE 1ST TER GRESHA | Multi-Family New Construc    | Recent, Pending   |                  |
| BLDC-21-07169  |         |   | 4326 SE 1ST TER GRESHA | Commercial New Constructi    | Recent            |                  |
| BLDR-21-06307  |         |   | 1333 NW EASTMAN PKWY   | Residential New Construction | Recent            |                  |
| BLDR-21-06310  |         |   | 1333 NW EASTMAN PKWY   | Residential Deck/Patio       | Attention, Recent | On Hold          |
| ROW-21-06309   |         |   | 1333 NW EASTMAN PKWY   | Right-Of-Way Licensed Utili  | Recent            |                  |
| MECHR-21-05123 |         |   | 1333 NW EASTMAN PKWY   | Mechanical Residential e-Pe  |                   |                  |

7. In the page that loads, click on the Inspections tab

| Summary | Locations | Fees | Reviews | Inspections | Attachments | Contacts | Sub-Records | More Info |
|---------|-----------|------|---------|-------------|-------------|----------|-------------|-----------|
|         |           |      |         |             |             |          |             |           |

- 8. Scroll down to the Request Inspections section and select the inspections from the list provided
- 9. To select an inspection, click in the box under the Action column; please note, you may need to click through the results per page in order to find the inspection you'd like to schedule

| isting Inspections                   |              |        |              |                | Sort Descripti | ion   |
|--------------------------------------|--------------|--------|--------------|----------------|----------------|-------|
| View Inspection                      | Description  | Status | Request Date | Scheduled Date | Inspector      | Actio |
| records to display.                  |              |        |              |                |                |       |
| quest Inspections                    |              |        |              |                | Sort Order     |       |
| Description                          | Reinspection |        | Action       |                |                |       |
| Residential Rain Drain               | No           |        |              |                |                |       |
| Residential Underfloor Framing       | No           |        |              |                |                |       |
| Residential Insulation/Vapor Barrier | No           |        |              |                |                |       |
| Residential Shearwall/Holdowns       | No           |        |              |                |                |       |
| Residential Electrical Final         | No           |        |              |                |                |       |
| Residential Roof Sheathing/Deck      | No           |        |              |                |                |       |
| Residential Plumbing Final           | No           |        |              |                |                |       |
| Residential Storm Sewer              | No           |        |              |                |                |       |
| Residential Structural Steel Frame   | No           |        |              |                |                |       |
| Residential Plumbing Rough In        | No           |        |              |                |                |       |

10. If the inspection you are looking for is not in the first set of inspections, scroll down to the Optional Inspections section and select any inspections needed from that list

кециезт шэрест

| Optional Inspections        |                     |                    |
|-----------------------------|---------------------|--------------------|
| Description                 | Action              |                    |
| Approach/Sidewalk           |                     |                    |
| Commercial Fire Final       |                     |                    |
| D.E. Final                  |                     |                    |
| Electrical Consultation     |                     |                    |
| Fire Access/Lane/Sign/Add   |                     |                    |
| Footing/Foundation          |                     |                    |
| Interim Erosion Control     |                     |                    |
| Planning Final              |                     |                    |
| Residential Backflow Device |                     |                    |
| Residential Building Final  |                     |                    |
|                             |                     |                    |
| Results per page 10         | << < 1 2 3 4 5 > >> |                    |
|                             |                     | Request Inspection |

11. When all needed inspections have been selected, click on the Request Inspection button located immediately below the Request Inspection section

| Request Inspections                     |              |        | Sort Order 🗸       |
|-----------------------------------------|--------------|--------|--------------------|
| Description                             | Reinspection | Action |                    |
| Residential Rain Drain                  | No           |        |                    |
| Residential Underfloor Framing          | No           |        |                    |
| Residential Insulation/Vapor Barrier    | No           |        |                    |
| Residential Shearwall/Holdowns          | No           |        |                    |
| Residential Electrical Final            | No           |        |                    |
| Residential Roof Sheathing/Deck         | No           |        |                    |
| Residential Plumbing Final              | No           |        |                    |
| Residential Storm Sewer                 | No           |        |                    |
| Residential Structural Steel Frame      | No           |        |                    |
| Residential Plumbing Rough In           | No           |        |                    |
| Results per page 10 v 1-10 of 40 << < 1 | 2 3 4 > >>   |        |                    |
|                                         |              |        | Request Inspection |

- 12. In the screen that loads, go to the Requested Date and click on the calendar icon
- 13. Select the desired inspection date
- 14. Add any special instructions (ie: contact phone number), preference of AM or PM (not guaranteed), or gate codes in the Comments/Gate Code field
- 15. If you wish all inspections to be scheduled for the same date, click in the box next to Use same date for all.
- 16. Click on the Submit button

| 1 #BLDR-21-05171      | L                                                                  |                                                                                                    | × |
|-----------------------|--------------------------------------------------------------------|----------------------------------------------------------------------------------------------------|---|
| Inspection Type:      | Residential Underfloor<br>Framing                                  | Case Type: Residential New Construction                                                                |   |
| Address:              | 1333 NW EASTMAN PKWY GRE                                           | ESHAM, OR 97030                                                                                        |   |
|                       | * Requested Date                                                   | 03/04/2022                                                                                             |   |
| Phany                 | none number, contact name and<br>y special notes for the inspector | 503-618-3000, Joe Smith, AM preferred, Lock box is located to the right of<br>The garage, code is 1234 |   |
| Use same date for all |                                                                    | Submit                                                                                                 |   |

17. To schedule inspections on another permit, return to My Work and follow the same instructions.